# 实验二: VMware ESXi

#### 一、实验目的

- 1、了解 VMware WorkStation Pro;
- 2、掌握 VMware WorkStation Pro 的基本应用;
- 3、掌握 VMware ESXi 的安装与配置;
- 4、掌握 VMware vSphere Host Client 的使用。

#### 二、实验学时

2 学时

#### 三、实验类型

验证性

## 四、实验需求

## 1、硬件

每个人配备计算机1台。(学生可根据自身情况使用个人计算机)。

## 2、软件

Windows 操作系统,或 MacOS 操作系统。 安装 VirtualBox 或 VMware WorkStation Pro。 安装最新版本的浏览器,建议使用 Edge、Chrome 等。

#### 3、网络

计算机使用固定 IP 地址接入局域网,能够访问实验教学中心网络运维实验室服务器集群,并支持对互联网的访问。

# 4、工具

需要预先下载 VMware vSphere ESXi 6.7 的 ISO 文件。

#### 五、实验任务

- 1、完成 VMware Workstation Pro 的安装与配置;
- 2、完成 VMware ESXi 的安装与配置;
- 3、通过 VMware vSphere Host Client 管理 ESXi。

## 六、实验内容及步骤

## 1、安装 VMware WorkStation Pro

(1) 获取 VMware WorkStation Pro。VMware WorkStation Pro 软件可通过官方网站获

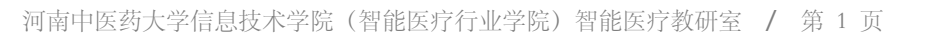

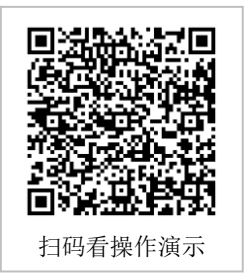

取(https://www.vmware.com/products/workstation-pro/workstation-pro-evaluation.html),本任 务所使用的版本为 17.5.0-22583795。

(2) 打开安装包"VMware-workstation-full-17.5.0-22583795.exe",如图 2-1 所示,进行 环境检查。

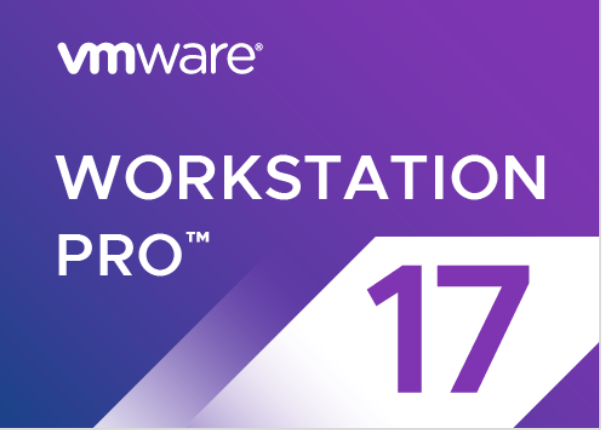

图 2-1 环境检查

(3)检查完毕后进入安装向导。如图 2-2 所示;单击【下一步】进入"最终用户许可协议",阅读"VMware 最终用户许可协议",选择"我接受许可协议中的条款(A)",单击【下一步】,如图 2-3 所示。

| 🔀 VMware Workstation P | ro 安装 — □ X                                                                                 |
|------------------------|---------------------------------------------------------------------------------------------|
| vmware<br>WORKSTATION  | 欢迎使用 VMware Workstation Pro 安装向导                                                            |
|                        | 安装向导将在您计算机上安装 VMware Workstation Pro。<br>单击"下一步"继续,或单击"取消"退出安装向导。                           |
| 17                     | 版权所有 1998-2023 VMware, Inc. 保留所有权利。本产品<br>受美国和国际版权及知识产权法保护。VMware 产品受下<br>方网站中所列的一项或多项专利保护: |
|                        | http://www.vmware.com/go/patents-cn                                                         |
|                        | 下一步(N) 取消                                                                                   |

图 2-2 安装向导界面

| viviware workst               |                                |                     |                        |                        |                    |                   | _        |
|-------------------------------|--------------------------------|---------------------|------------------------|------------------------|--------------------|-------------------|----------|
| 最终用户许可协议                      |                                |                     |                        |                        |                    |                   | F        |
| 请仔细阅读以下说                      | F可协议。                          |                     |                        |                        |                    |                   |          |
|                               |                                |                     |                        |                        |                    |                   |          |
|                               | VMware 最                       | 终用)                 | 户许可协                   | 议                      |                    |                   | Î        |
| 最后更新日期:                       | 2021年5月3                       | B                   |                        |                        |                    |                   |          |
| 您对本软件的<br>条款的规定,              | 使用需遵守本<br>无论在本软件               | 最终用<br>安装证          | 目戸许可<br>过程中出           | 协议("<br>见何种条           | 协议"<br>款。          | )各                |          |
| 下载、部署或使<br>不同意本协议的<br>本软件,或在购 | 王用本服务,即<br>〕条款,请勿下<br>〕买后的三十 ( | 表示您<br>载、音<br>30) 天 | 8同意遵守<br>『署或使月<br>内将未使 | 了本协议系<br>月本软件,<br>用的软件 | 系款。如<br>您必须<br>退还给 | □果您<br>퉻删除<br>我们或 | ~        |
| ☑ 我接受许可协议                     | (中的条款(A)                       |                     |                        |                        |                    |                   |          |
|                               | ‡TED(P)                        |                     | ト <u>ー</u> 歩(B)        | 下一步                    | ;(N)               | HUS               | <b>≚</b> |

图 2-3 最终用户许可协议

(4)进入"自定义安装",设置软件安装位置,如图 2-4 所示;单击【下一步】进入"用 户体验设置",该步骤可根据个人需求进行设置,本实验均取消勾选,单击【下一步】,如 图 2-5 所示。

| 婦 VMware Workstation Pro 安装 −                              |    | × |
|------------------------------------------------------------|----|---|
| <b>自定义安装</b><br>选择安装目标及任何其他功能。                             | d  |   |
| 安裝位置:<br>C:\Program Files (x86)\VMware\VMware Workstation\ | 更改 |   |
| □ 增强型键盘驱动程序(需要重新引导以使用此功能(E)<br>此功能要求主机驱动器上具有 10MB 空间。      |    |   |
| ☑将 Ⅷware Workstation 控制台工具添加到系统 PATH                       |    |   |
|                                                            |    |   |
|                                                            |    |   |
| 上一步(B) 下一步(N)                                              | 取消 |   |
| 图 2-4 自定义安装                                                |    |   |
| all and the state of the state                             | _  | ~ |

| 婦 VMware Workstation Pro 安装 - ○ ×                                                                                                    |
|----------------------------------------------------------------------------------------------------|
| 用户体验设置 编辑默认设置以提高您的用户体验。                                                                                                    |
| □ 启动时检查产品更新(C)<br>在 VMware Workstation Pro 启动时,检查应用程序和已安装软件组件是否有<br>新版本。                                                                                                |
| □加入 VMware 客户体验提升计划(J)                                                                                                    |
| VMware 客户体验提升计划 (CEIP) 将向 VMware 提供相<br>关信息, 以帮助 VMware 改进产品和服务、解决问<br>题、并向您建议如何以最佳方式部署和使用我们的产<br>品。作为 CEIP 的一部分, VMware 会定期收集和您所<br>持有的 VMware 密钥相关的使用 VMware 产品和服务的 > |
|                                                                                                    |
| 上一步(B) 下一步(N) 取消                                                                                                    |

图 2-5 用户体验设置

(5) 安装系统提示进行安装,等待安装完成,如图 2-6 所示,安装向导完成后,其操 作界面如图 2-7 所示。

| 伊 VMware Workstation Pro 安装          | -     |   | × |
|--------------------------------------|-------|---|---|
| 正在安装 VMware Workstation Pro          |       |   | Ð |
| 安装向导正在安装 VMware Workstation Pro,请稍候。 |       |   |   |
| 状态: 正在验证安装                           |       |   |   |
|                                      |       |   |   |
|                                      |       |   |   |
|                                      |       |   |   |
|                                      |       |   |   |
| 上一步(8) 下·                            | —歩(N) | 聊 | 肖 |

图 2-6 验证安装

| 🙀 VMware Workstation P             | ro 安装 — □ ×                    |
|------------------------------------|--------------------------------|
| vmware <sup>.</sup><br>WORKSTATION | VMware Workstation Pro 安装向导已完成 |
| PRO <sup>™</sup>                   | 单击"完成"按钮退出安装向导。                |
|                                    | 如果要立即输入许可证密钥,请按下面的'许可证'按<br>钮。 |
| 17                                 |                                |
|                                    | 许可证(L) 完成(F)                   |

图 2-7 完成安装(未许可)

(6)单击【许可证】进入到许可证输入界面,单击【跳过】,如图 2-8 所示;单击【完成】即可,安装完成如图 2-9 所示。

| 🕻 VMware Workstation Pro 安装                   | _      |    |      |
|-----------------------------------------------|--------|----|------|
| <b>输入许可证密钥</b><br>此对话框可保存产品许可证密钥。             |        |    | Ð    |
| 许可证密钥格式: >>>>>>>>>>>>>>>>>>>>>>>>>>>>>>>>>>>> | 以后再输入。 |    |      |
| [                                             | 跳过(S)  | 输入 | .(E) |

图 2-8 许可证密钥

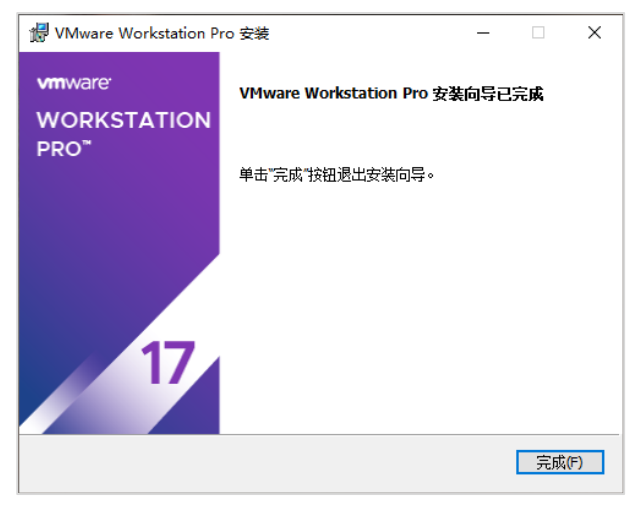

图 2-9 安装完成

# 2、配置 VMware WorkStation Pro 网络

(1) 打开 VMware Workstation Pro 软件,进入主界面,单击"编辑"选择【虚拟网络编辑器】,如图 2-10 所示。

| VMware W   | /orkatation |                |                                                     | - 0 | × |
|------------|-------------|----------------|-----------------------------------------------------|-----|---|
| 文件(7) 開稿(8 |             | (M) (古市+の)     | ₩804   ▶ ·   ⊕   ⊕ ⊕ ⊕         🛱 ⊕   □            + |     |   |
|            | 1000(T)     | Ctrl+X         |                                                     |     | _ |
| P ter S    | R#()(C)     | Civi+C         |                                                     |     |   |
|            | kifki(P)    | Ctrl+V         |                                                     |     |   |
| 2 4        | 出现网络编辑器/40  |                |                                                     |     |   |
|            | #送现(4)      | Ctrl+P         | WORKSTATION PRO 1/                                  |     |   |
|            |             |                |                                                     |     |   |
|            |             | <b>vm</b> ware |                                                     |     |   |

图 2-10 选择"虚拟网络编辑器"

(2) VMware Workstation Pro 安装完成后,默认安装了两个虚拟网卡 VMnetl 和 VMn et8。VMnet1 为仅主机模式, VMnet8 是 NAT 网卡,用于 NAT 方式连接网络,如图 2-11 所示。

| 名称<br>/Mnet1<br>/Mnet8 | 类型<br>仅主机<br>NAT 模式     | 外部连接<br>-<br>NAT 模式 | 主机连接<br>已连接<br>已连接  | DHCP<br>已启用<br>已启用 | 子网地址<br>192.168.120.0<br>192.168.86.0 |
|------------------------|-------------------------|---------------------|---------------------|--------------------|---------------------------------------|
|                        |                         |                     |                     |                    |                                       |
| VMnet 信                | 自                       |                     | 添加网络(E)             | 移除网络               | 络(O) 重命名网络(W).                        |
| ○桥接                    | 或<br>膜式(将虚拟             | 机直接连接到外部网络          | 各)(B)               |                    |                                       |
| 已桥                     | 接至(G);                  |                     |                     |                    | ✓ 自动设置(U)                             |
|                        | 漠式 <b>(</b> 与虚拟相        | 机共享主机的 IP 地址)       | (N)                 |                    | NAT 设置(S)                             |
| ◎ 仅主                   | 机模式(在专)                 | 用网络内连接虚拟机)(         | (H)                 |                    |                                       |
|                        | <b>机虚拟适配器</b><br>虚拟适配器系 | 醫连接到此网络(V)<br>名称:   |                     |                    |                                       |
| ☑ 使用:                  | 本地 DHCP 服               | 骑将 IP 地址分配给虚        | 封以机(D)              |                    | DHCP 设置(P)                            |
| 7                      | I): <b>192 . 16</b>     | 8.120.0 子科          | 网掩码(M): 255.255.255 | 5.0                |                                       |
| -1-bod 16 (            |                         |                     |                     |                    |                                       |
| -f-pg 1P (             |                         |                     | ⚠ 需要具备管理员物          | 寺权才能修改P            | 网络配置。 🤤更改设置((                         |

图 2-11 虚拟网络编辑

(3)单击【更改设置】,选择 VMnet8,修改子网 IP 为"10.10.2.0",子网掩码为"255.2 55.255.0",勾选"将主机虚拟适配器连接到此网络(V)",取消勾选"使用本地 DHCP 服务将 IP 地址分配给虚拟机(H)",如图 2-12 所示。

| 3称          | 类型                     | 外部连接            | 主机连接                   | DHCP | 子网地址          |     |
|-------------|------------------------|-----------------|------------------------|------|---------------|-----|
| Mnet0       | 桥接模式                   | 自动桥接            | -                      | -    | -             |     |
| Mnet1       | 仅主机                    | -               | 已连接                    | 已启用  | 192.168.120.0 |     |
| 4net8       | NAT 模式                 | NAT 模式          | 已连接                    | -    | 10.10.2.0     |     |
|             |                        |                 |                        |      |               |     |
|             |                        |                 |                        |      |               |     |
|             |                        |                 |                        |      |               |     |
|             |                        |                 |                        |      |               |     |
|             |                        |                 |                        |      |               |     |
|             |                        |                 | 添加网络(E)                | 移除网  | 络(O) 重命名网络    | 洛(W |
| Mnet信       | 息                      |                 |                        |      |               |     |
| ○桥接         | 摸式 <mark>(</mark> 将虚拟相 | 几直接连接到外部网络      | ;)(B)                  |      |               |     |
| 已桥          | 接至(G): 自道              | 动               |                        |      | ∨ 自动设置(       | U)  |
| ) NAT 1     | <b>基式(</b> 与虔拟林        | 几共享主机的 IP 地址)(  | N)                     |      | NAT 设罟(       | S)  |
| <br>⊃./nr÷i | い掛子(ナキ)                | 100%内冻按击拟机)     | -)                     |      |               |     |
|             | 0.1¥I\(11 = 7          | 日本時日に日子技術の代表    | <b>v</b>               |      |               |     |
| 2 将主        | 机虚拟适配器                 | 连接到此网络(V)       |                        |      |               |     |
| 主机          | 虚拟适配器名                 | S称: VMware 网络适配 | 器 VMnet8               |      |               |     |
| ] 使用        | 本地 DHCP 服              | 务将 IP 地址分配给虚    | 拟机(D)                  |      | DHCP 设置       | (P) |
|             |                        |                 |                        |      |               |     |
| _           | I): 10 . 10            | 1.2.0 子险        | 豬箱码(M): 255 . 255 . 25 | 5.0  |               |     |
| F⊠ IP (     |                        |                 |                        |      |               |     |

图 2-12 修改子网 IP 和子网掩码

(4) 单击【NAT 设置(S)...】, 修改网关 IP 为"10.10.2.254", 如图 2-13 所示; 单击【确 定】进入虚拟网络编辑器, 如图 2-14 所示。

| NAT 设置                                                                                                    | × |
|----------------------------------------------------------------------------------------------------|---|
| 网络: vmnet8<br>子网 IP: 10.10.2.0<br>子网摘码: 255.255.255.0<br>网关 IP(G): 10 .10 .2 .254<br>端口转发(F)                                         |   |
| 主机端口 类型 虚拟机 IP 地址 描述 描述 添加(A) 移除(R) 属性(P)                                                                                            |   |
| 高级<br>☑ 允许活动的 FTP(T)<br>☑ 允许任何组织唯一标识符(O)<br>UDP 超时(以秒为单位)(U): 30<br>電置端口(C):<br>□ 自用 IPv6(E)<br>IPv6 前缀(6): fd15:4ba5:5a2b:1008::/64 |   |
| 确定 取消 帮助                                                                                                    |   |

图 2-13 修改网关 IP

| 乞称               | 米刑                     | 从部在按                          | 主机连接                  | DHCP       | 子网梅亚      |                    |
|------------------|------------------------|-------------------------------|-----------------------|------------|-----------|--------------------|
| 117J             | 大王                     | 211印/王按<br>白马·托·托·拉           | 土地田田田                 | DITCH      | 1 MARIENT |                    |
| /Mnetu<br>/Mnet1 | 竹接棋式                   | 自动价援                          | -<br>□法体              | -<br>二 6 田 | -         |                    |
| /Mnet8           | 1×土11…                 | -<br>NAT 墳士                   | 口连接                   | CAH        | 10 10 2 0 |                    |
|                  |                        |                               |                       |            |           |                    |
|                  | <b>4</b>               |                               | 添加网络(E)               | 移除网        | 络(O) 重命名  | 网络 <b>(</b> W).    |
| ○ 桥接             | 息<br>摸式(将虚拟相           | 几直接连接到外部网络)(                  | B)                    |            |           |                    |
| 已桥               | 接至(G): 自z              | 动                             |                       |            | ~ 自动设     | 置(U)               |
| ● NAT ‡          | 莫式 <mark>(</mark> 与虚拟t | 几共享主机的 IP 地址)(№               | )                     |            | NAT 设     | <mark>置(</mark> S) |
| ○仅主相             | 机模式 <b>(</b> 在专用       | 用网络内连接虚拟机)(H)                 |                       |            |           |                    |
| ☑ 将主相<br>主机      | 机虚拟适配器<br>虚拟适配器名       | 连接到此网络(V)<br>G称: VMware 网络适配器 | VMnet8                |            |           |                    |
| □使用□             | 本地 DHCP 服              | 务将 IP 地址分配给虚拟                 | 机(D)                  |            | DHCP is   | 置(P)               |
|                  | I): 10 . 10            | 1.2.0 子网                      | 奞码(M): 255 . 255 . 25 | 5.0        |           |                    |
| 子网 IP (          |                        |                               |                       |            |           |                    |

图 2-14 虚拟网络编辑

(5)单击【应用(A)】保存配置,如图 2-15 所示,单击【确定】完成配置。

|                                                                                 | 类型                               | 外部连接                            | 主机连接              | DHCP | 子网地址          |               |
|---------------------------------------------------------------------------------|----------------------------------|---------------------------------|-------------------|------|---------------|---------------|
| /Mnet0                                                                          | 桥接模式                             | 自动桥接                            | -                 | -    | -             |               |
| /Mnet1<br>/Mnet8                                                                | 仅主机                              | -<br>NAT                        | 已连接               | 已启用  | 192.168.120.0 |               |
| MILELO                                                                          | NAT 12, 1                        | NAT 投入                          | 己汪按               |      | 10.10.2.0     |               |
|                                                                                 |                                  |                                 |                   |      |               |               |
|                                                                                 |                                  |                                 |                   |      |               |               |
|                                                                                 |                                  |                                 |                   |      |               |               |
|                                                                                 |                                  |                                 |                   |      |               |               |
|                                                                                 |                                  |                                 |                   |      |               |               |
|                                                                                 |                                  |                                 | 添加网络(E)           | 移除网  | 络(O) 重命名      | 网络 <b>(</b> W |
| /Mnet 信言                                                                        | ¢.                               |                                 | L                 |      |               |               |
| ○沃铵                                                                             | 志<br>博士FM名走切け                    | 1 古埃法埃列林 郭网纹                    | )/R)              |      |               |               |
|                                                                                 | HATEN (17) 1951 1971             |                                 | 7(0)              |      |               | _             |
| 已桥                                                                              | 接至(G): 自調                        | 动                               |                   |      | ~ 自动设         | 置(U)          |
| ● NAT 模式(与虔拟机共享主机的 IP 地址)(N) NAT 设罟(S)                                          |                                  |                                 |                   |      |               |               |
|                                                                                 |                                  |                                 |                   |      |               |               |
| $\bigcirc$ m $\rightarrow$                                                      | 則視式(任专序                          | 用网络内连接虚拟机)(*                    | 1)                |      |               |               |
| ○仅主                                                                             | in the local had more the        | 连接到此网络(V)                       |                   |      |               |               |
| <ul> <li>○ 仅主</li> <li>□ 探主</li> </ul>                                          | 机虚拟适配者                           |                                 | 00                |      |               |               |
| <ul> <li>○ 仅主</li> <li>○ 仅主</li> <li>○ 将主</li> <li>→ 机</li> </ul>               | 別虚拟适配者<br>虚拟话配器名                 | S称: VMware 网络话配                 | 式 VMnet8          |      |               |               |
|                                                                                 | 机虚拟适配器名<br>虚拟适配器名<br>本 HA DUCD 服 | S称: VMware 网络适配                 | 졺 VMnet8          |      | DHCD 37       | ₽₽(p)         |
| <ul> <li>○ 仅主</li> <li>○ 探主</li> <li>○ 将主</li> <li>注 机</li> <li>□ 使用</li> </ul> | 机虚拟适配器名<br>虚拟适配器名<br>本地 DHCP 服   | B称: VMware 网络适配<br>务将 IP 地址分配给虚 | 器 VMnet8<br>拟机(D) |      | DHCP 값        | 置(P)          |
| <ul> <li>○ 仅主</li> <li>○ 将主</li> <li>主机</li> <li>□ 使用:</li> </ul>               | 机虚拟适配器名<br>虚拟适配器名<br>本地 DHCP 服   | 3称: VMware 网络适配<br>务将 IP 地址分配给虚 | 森 Whet8<br>拟机(D)  |      | DHCP 设        | 置(P)          |

图 2-15 应用虚拟网络配置

## 3、安装 VMware vSphere ESXi 6.7

(1) 获取 ESXi 安装介质,可通过官方网站进行获取(https://www.vmware.com),本 实验所使用的版本为 VMware-VMvisor-Installer-6.7.0.update02-13006603.x86\_64。

安装介质也可到课程网站获取。(https://internet.hactcm.edu.cn/software/VMware/vSpher e%206.7/VMware-VMvisor-Installer-6.7.0.update03-14320388.x86\_64.iso)。

(2) 打开 VMware Workstation Pro 软件,进入其主界面,如图 2-16 所示;单击【创建 虚拟机】进入新建虚拟机向导,如图 2-17 所示。

| VMware Workstation<br>(7) 病職(2) 査習(V) 虚和的(M |                    |
|---------------------------------------------|--------------------|
| ×<br>在此北線入内容地行使用 ・                          | 主要 × □ 超时间积 ×      |
| 2 800HWM                                    | WORKSTATION PRO 17 |
|                                             |                    |
|                                             |                    |
|                                             |                    |
|                                             |                    |
|                                             |                    |
|                                             |                    |
|                                             | vmware 7           |

图 2-16 创建虚拟机

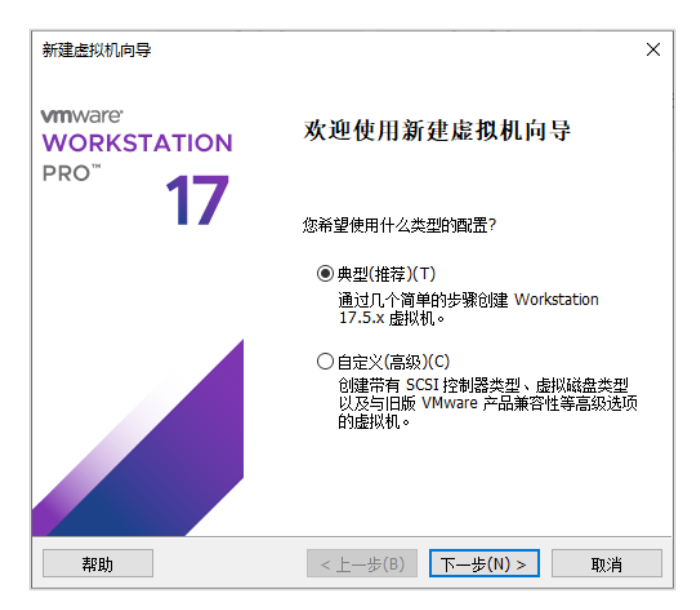

图 2-17 新建虚拟机向导

(3)进入"安装客户机操作系统",设置安装来源为"稍后安装操作系统(S)",如图 2-18 所示;单击【下一步】,进入"选择客户机操作系统",设置客户机操作系统为"VMware ES X(X)",版本为"VMware ESXi 6.x 及更高版本",单击【下一步】,如图 2-19 所示。

| 新建虚拟机向导                                                     | × |
|-------------------------------------------------------------|---|
| <b>安装客户机操作系统</b><br>虚拟机如同物理机,需要操作系统。您将如何安装客户机操作系统?          |   |
| 安装来源:                                                       |   |
| ○安装程序光盘(D):                                                 |   |
| 🥃 DVD RW 驱动器 (G:) 🛛 🗸                                       |   |
|                                                             |   |
| ○安装程序光盘映像文件(iso)(M):                                        |   |
| E:\镜像\VMware-VMvisor-Installer-6.7.0.update02-13006 > 浏览(R) |   |
| <ul> <li>) 指后安装操作系统(5)。</li> </ul>                          |   |
| 创建的虚拟机将包含一个空白硬盘。                                            |   |
|                                                             |   |
| 帮助 < 上一步(B) 下一步(N) > 取消                                     |   |

图 2-18 选择客户机操作系统安装来源

| 新建虚拟机向导                                                            |         |          | ×  |
|--------------------------------------------------------------------|---------|----------|----|
| <b>选择客户机操作系统</b><br>此虚拟机中将安装哪种操作                                   | F系统?    |          |    |
| 客户机操作系统                                                            |         |          |    |
| ○ Microsoft Windows(W)<br>○ Linux(L)<br>● VMware ESX(X)<br>○ 其他(0) |         |          |    |
| 版本(V)                                                              |         |          |    |
| VMware ESXi 6.x                                                    |         |          | ~  |
|                                                                    |         |          |    |
|                                                                    |         |          |    |
|                                                                    |         |          |    |
|                                                                    |         |          |    |
| 帮助                                                                 | <上一步(B) | 下一步(N) > | 取消 |

图 2-19 选择客户机操作系统及版本

(2) 进入"命名虚拟机",设置虚拟机名称为"Labs-Cloud-ESXi",根据实际情况设置虚拟机存放位置,如图 2-20 所示;单击【下一步】,进入"指定磁盘容量",最大磁盘大小设置为官方建议大小"40GB"。

勾选"将虚拟机存储为单个文件(O)",单击【下一步】,如图 2-21 所示。

| 新建虚拟机向导                                   | × |
|-------------------------------------------|---|
| <b>命名虛拟机</b><br>您希望该虛拟机使用什么名称?            |   |
| 虚拟机名称(V):                                 |   |
| Labs-Cloud-ESXi                           |   |
| 位 <u></u> (L):                            |   |
| E:\Virtual Machines\Labs-Cloud-ESXi 浏览(R) |   |
| 在"编辑">"首选项"中可更改默认位置。                      |   |
|                                           |   |
|                                           |   |
|                                           |   |
|                                           |   |
|                                           |   |
|                                           |   |
| <上一步(B) 下一步(N) > 取消                       |   |

图 2-20 设置虚拟机名称和位置

| 新建虚拟机向导<br>指定磁盘容量<br>磁盘大小为多少?                                                                                                   | × |
|----------------------------------------------------------------------------------------------------|---|
| 虚拟机的硬盘作为一个或多个文件存储在主机的物理磁盘中。这些文件最初很小,随着您<br>向虚拟机中添加应用程序、文件和数据而逐渐变大。<br>最大磁盘大小 (GB)(S): 40.0 €<br>针对 VMware ESXi 6.x 的建议大小: 40 GB | E |
| ●将虚拟磁盘存储为单个文件(O) 〇将虚拟磁盘拆分成多个文件(M) 拆分磁盘后,可以更轻松地在计算机之间移动虚拟机,但可能会降低大容量磁盘的性能。                                                       | 1 |
| 帮助 < 上一歩(B) 下一歩(N) > 取消                                                                                                    |   |

图 2-21 设置虚拟机磁盘

(5) 进入"已准备好创建虚拟机",检查虚拟机配置,如图 2-22 所示;确认无误后, 单击【完成】,如图 2-23 所示。

| 将使用下列设置创     | 建虚拟机:                                                     |
|--------------|-----------------------------------------------------------|
| 谷称:          | LaDS-Cloud-ESXI<br>E:\\//irtual Machinos\\ abs Cloud ESVi |
| 121日・        | Worketation 17.5 x                                        |
| 版本:<br>操作系统: | VMware ESXi 6.x                                           |
| 硬盘:          | 40 GB                                                     |
| 内存:          | 4096 MB                                                   |
| 网络适配器:       | NAT                                                       |
| 其他设备:        | 2 个 CPU 内核, CD/DVD, USB 控制器                               |
| 白完义硬件        | :(C)                                                      |

图 2-22 检查虚拟机配置

| a capa-coop-capa - vineare monstation | un                    |                      |                                                                            | <br>~ |
|---------------------------------------|-----------------------|----------------------|----------------------------------------------------------------------------|-------|
| 文件(F) 编辑(E) 查看(V) 虚拟机(M) 波            | 11項卡(1) 毎年(1) 🕨 -     | a o 😐                |                                                                            |       |
| = ×                                   |                       | the characterized of |                                                                            |       |
| 户 在此处建入内容进行搜索 ●                       |                       | L FOX                |                                                                            |       |
| 8 🖵 我的计算机                             |                       | I-ESXI               |                                                                            |       |
| Labs-Cloud-ESXi                       | ▶开自此書取れ               |                      |                                                                            |       |
|                                       | (2) 编辑者和机论器           |                      |                                                                            |       |
|                                       | * 104s                |                      |                                                                            |       |
|                                       | 回内存                   | 4 GB                 |                                                                            |       |
|                                       | 〇大田田                  | 2                    |                                                                            |       |
|                                       | □ 硬盘 (SCS1)           | 40 GB                |                                                                            |       |
|                                       | C CD/DVD (IDE)        | DISTRICK!            |                                                                            |       |
|                                       |                       | 77-62                |                                                                            |       |
|                                       | 口显示器                  | 自动检测                 |                                                                            |       |
|                                       |                       |                      |                                                                            |       |
|                                       | ▼ 描述<br>おけかね 2 いたみののか | stat.                |                                                                            |       |
|                                       |                       |                      |                                                                            |       |
|                                       |                       |                      |                                                                            |       |
|                                       |                       |                      |                                                                            |       |
|                                       |                       |                      |                                                                            |       |
|                                       |                       |                      |                                                                            |       |
|                                       |                       |                      |                                                                            |       |
|                                       |                       |                      |                                                                            |       |
|                                       |                       |                      |                                                                            |       |
|                                       |                       |                      |                                                                            |       |
|                                       |                       |                      |                                                                            |       |
|                                       |                       |                      |                                                                            |       |
|                                       |                       |                      | * 虚拟机详细信息                                                                  |       |
|                                       |                       |                      | Web CDCH9<br>記載文件: E:\Virtual Machines\Labs-Cloud-ESXi\Labs-Cloud-ESXi\Amx |       |
|                                       |                       |                      | 硬件兼寄性: Workstation 17.5.x 虚拟机<br>主 地 抽屉 网络保育不可用                            |       |
|                                       |                       |                      |                                                                            |       |
|                                       |                       |                      |                                                                            |       |

图 2-23 虚拟机创建完成

(6)单击【编辑虚拟机设置】,设置内存大小为"8GB",添加一个新的 SCSI 类型硬盘, 硬盘大小为"300GB",在"CD/DVD(IDE)"中勾选"使用 ISO 镜像文件(M):",单击【浏览(B)...】, 选择用于安装 ESXi 的镜像文件"VMware-VMvisor-Installer-6.7.0.update02-13006603.x86\_64.i so",如图 2-24 所示;单击【确定】,保存虚拟机设置,如图 2-25 所示。

| 皆拟机设置                                                                                                  |                                                                 | :                                                                                             |
|----------------------------------------------------------------------------------------------------|-----------------------------------------------------------------|-----------------------------------------------------------------------------------------------|
| 硬件 选项                                                                                                  |                                                                 |                                                                                               |
| 後<br>圖 內存<br>圖 內存<br>圖 处理器<br>● 硬盘 (SCSI)<br>● 硬盘 (SCSI)<br>● 可能益配器<br>● US8 控制器<br>● US8 控制器<br>■ 显示器 | 抗要<br>8 GB<br>2<br>40 GB<br>300 GB<br>自动检测<br>NAT<br>冲在<br>自动检测 | 设备状态<br>□ 注射(C)<br>□ 启动注射(C)<br>:<br>:<br>:<br>:<br>:<br>:<br>:<br>:<br>:<br>:<br>:<br>:<br>: |
|                                                                                                    |                                                                 |                                                                                               |

图 2-24 编辑虚拟机设置

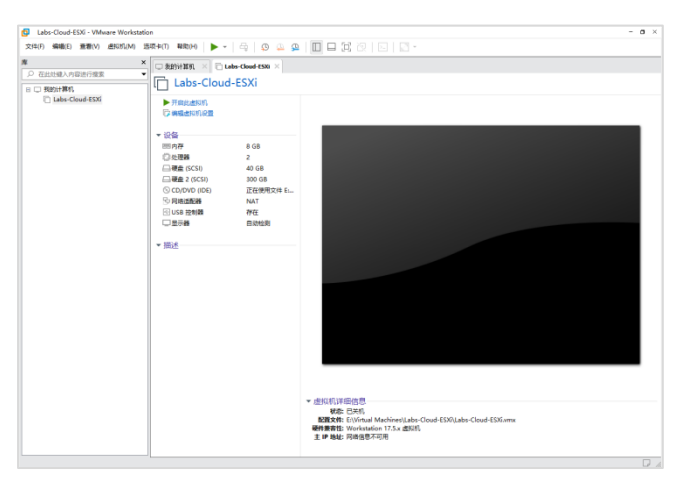

图 2-25 保存虚拟机设置

(7)单击【开启此虚拟机】启动虚拟机,进入 ESXi 安装界面,如图 2-26 所示;选择 "Enter"键继续安装,如图 2-27 所示。

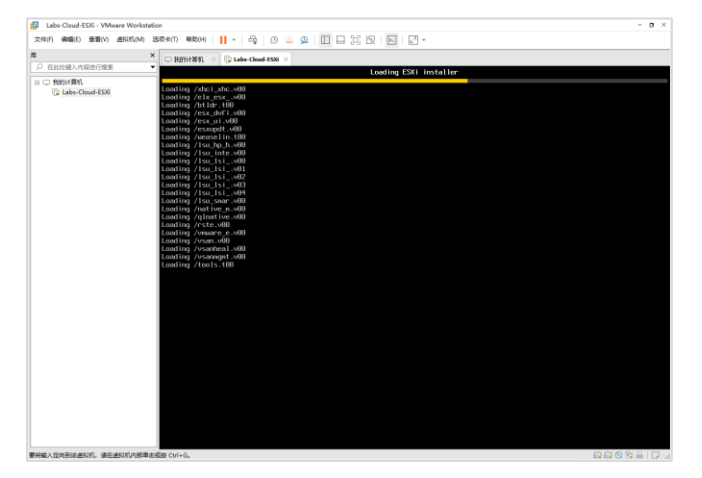

#### 图 2-26 ESXi 开始安装

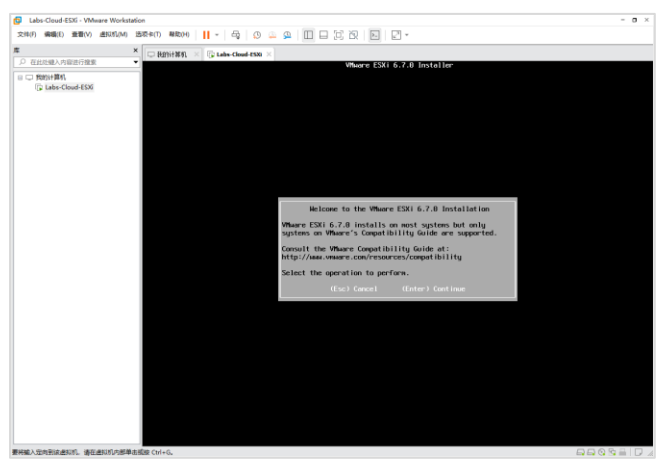

图 2-27 ESXi 启动菜单

(8) 按"F11"键, 接受并继续安装, 如图 2-28 所示; 选择用于安装 ESXi 系统磁盘, 如 图 2-29 所示, 按"Enter"键继续安装。

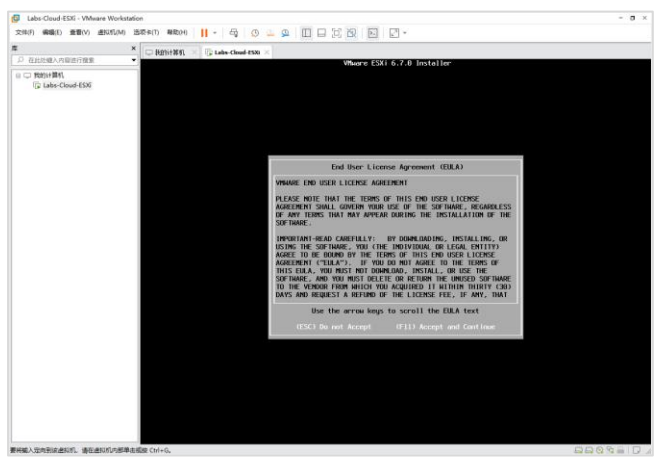

#### 图 2-28 接受 ESXi 协议

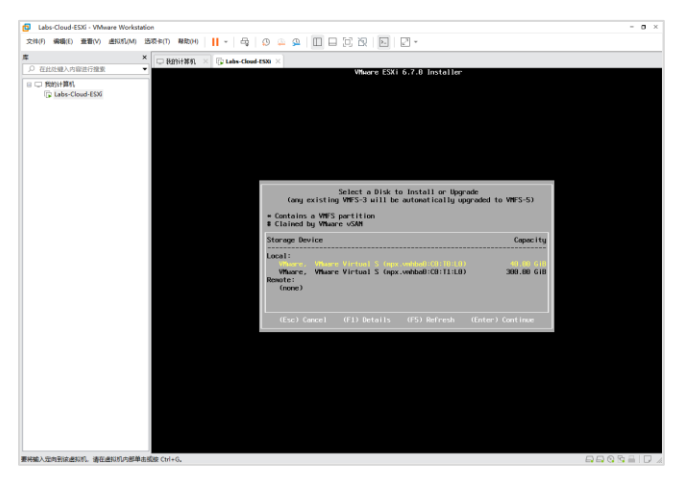

图 2-29 选择 ESXi 系统磁盘

(9) 按"Enter"键使用默认键盘布局,如图 2-30 所示;继续安装,系统提示设置 root 用户密码,输入(并重复输入) root 用户密码,按"Enter"键继续安装(做好记录,确保所设置 密码信息不丢失),如图 2-31 所示。

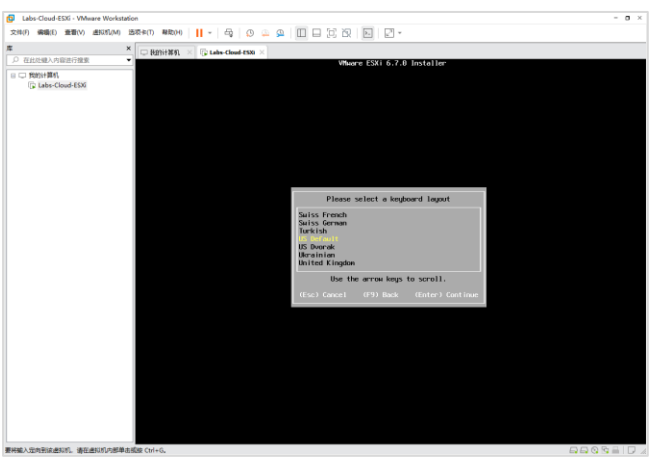

图 2-30 设置键盘布局

| Labs-Cloud-ESXi - VMware Workst                           |                                                                                                    | - 0 × |
|-----------------------------------------------------------|----------------------------------------------------------------------------------------------------|-------|
| 2000() 900(c) 100(v) 1000(v)                              |                                                                                                    |       |
| 2) EntrieBANDEFITER<br>□ □ FR0H#R1<br>(\$ Lies-Cloud-ESS) | • Wave (Ski 6.7.0 Installer                                                                                 |       |
|                                                           | Enter a root personnel<br>Confirm personnel<br>Personnels Mitch<br>(Csc) Cancel (15) Back (Coter) Cont Inco |       |
|                                                           |                                                                                                    |       |
| 要并能入资金等估建2011、诸许并11月内发展                                   | andra (M-6).                                                                                                |       |

图 2-31 设置 root 用户密码

(10)系统提示将在上述选择的磁盘上安装 ESXi,如图 2-32 所示;按"F11"键开始安装,安装时间取决于主机的性能,安装完成后按"Enter"键重启服务器,进入 ESXi 控制台界

面,如图 2-33 所示。

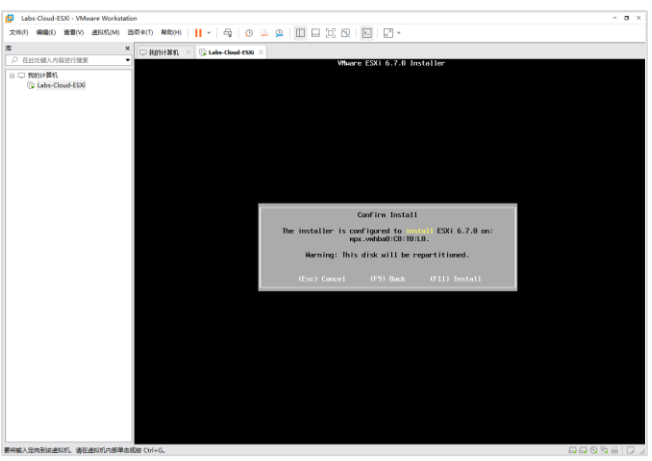

图 2-32 开始安装 ESXi

| Labs-Cloud-ESXi - VMware Worksta | ation                                                          | - o ×                  |
|----------------------------------|----------------------------------------------------------------|------------------------|
| 交件(F) 编辑(E) 查看(V) 进现机(M)         | 550×00 440040 📙 - Gg 🗿 🚇 💭 🖵 🔂 🖸 🖓 -                           |                        |
| :                                | X Boolantin V Fritabardination V                               |                        |
| 户 在此处理入内容进行搜索                    |                                                                |                        |
| 🛙 🖵 我的计算机                        |                                                                |                        |
| Labs-Cloud-ES36                  |                                                                |                        |
|                                  | WMware ESXi 6.7.0 (VMKernel Release Build 13006603)            |                        |
|                                  | Whare, Inc. Whare20,1                                          |                        |
|                                  | 2 x Intel(R) Core(TM) IS-7500 CPU 0 3.40GHz                    |                        |
|                                  | 8 GiB Menory                                                   |                        |
|                                  |                                                                |                        |
|                                  |                                                                |                        |
|                                  |                                                                |                        |
|                                  |                                                                |                        |
|                                  |                                                                |                        |
|                                  |                                                                |                        |
|                                  |                                                                |                        |
|                                  | To wanage this host go to:                                     |                        |
|                                  | http://0.0.0.0/<br>http://[fe80::20c:29ff:fed6:36fe]/ (STATIC) |                        |
|                                  |                                                                |                        |
|                                  |                                                                |                        |
|                                  |                                                                |                        |
|                                  |                                                                |                        |
|                                  |                                                                |                        |
|                                  |                                                                |                        |
|                                  |                                                                |                        |
|                                  |                                                                |                        |
|                                  |                                                                |                        |
|                                  |                                                                |                        |
|                                  |                                                                | €12> Shut Down/Restart |
| 把输入运用到这些利利,请在进利利内部单。             | 击缆驶 Ctrl+G。                                                    | BBOREIRA               |

图 2-33 ESXi 控制台

## 4、配置 VMware vSphere ESXi 网络

(1)在 ESXi 控制台中按"F2"键,系统提示输入 root 用户密码进行验证,如图 2-34 所示,输入完成后按"Enter"键进入主机配置界面,选择"Configure Management Network"手动 配置网络,如图 2-35 所示。

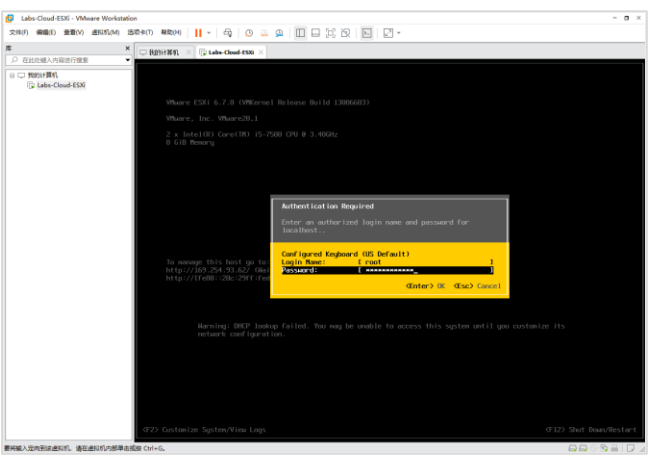

图 2-34 验证 root 用户密码

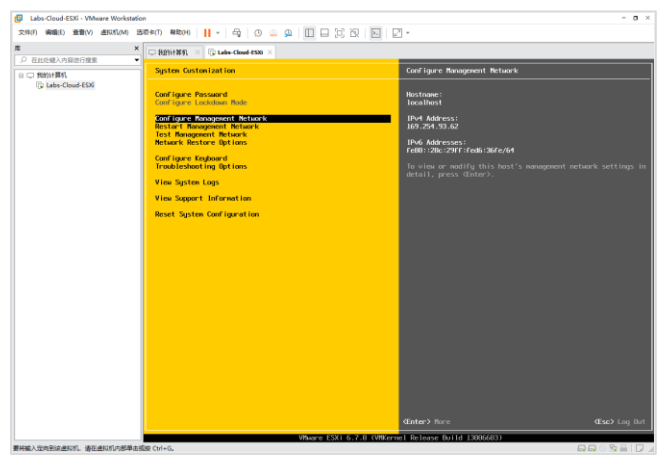

图 2-35 配置网络

(2)选择"Network Adapters"配置网卡,默认情况下是 vmnic0,如果需要调整网卡,可通过空格键选择网卡,如图 2-36 所示,按"Enter"键继续。

| Labs-Cloud-ESXi - VMware Workstatio                                                                                                    |                                                                                                    | - <b>o</b> ×                                                                                                    |
|----------------------------------------------------------------------------------------------------|----------------------------------------------------------------------------------------------------|----------------------------------------------------------------------------------------------------|
| * ×                                                                                                    |                                                                                                    | -                                                                                                    |
| <ul> <li>Concernance and a second second</li></ul> | Configent Resignment Network  Hertork Angelow  Add Registration  Dired Configent line  Configent line  Configent line  Configent Res Soff Line | Network Menters<br>whild (Devent)<br>By elaptory links my posite the default network<br>concertaints and from ULL bett. Men the e ware address<br>traffic will be load balanced. |
|                                                                                                    | CUp/Dean> Select                                                                                                    | <b>⊄Enter&gt;</b> Change <b>⊄Esc&gt;</b> Exit                                                                                                    |
| 要将输入运向到这进知机,请在进知机内部单击部                                                                                                    | VMwone ESX1 6.7-0 (VMKerr<br>BECtri+G.                                                                                                    | el Release Build 13006663) - 유급 ⓒ 명 글 [ ].                                                                                                    |

图 2-36 选择网卡

(3)选择"IPv4 Configuration"配置 IP 地址,按"Enter"键进入配置页面。选择"Set stat ic IPv4 address and network configuration",手动配置静态 IP 地址、子网掩码、默认网关,如图 2-37 所示,按"Enter"键完成配置。

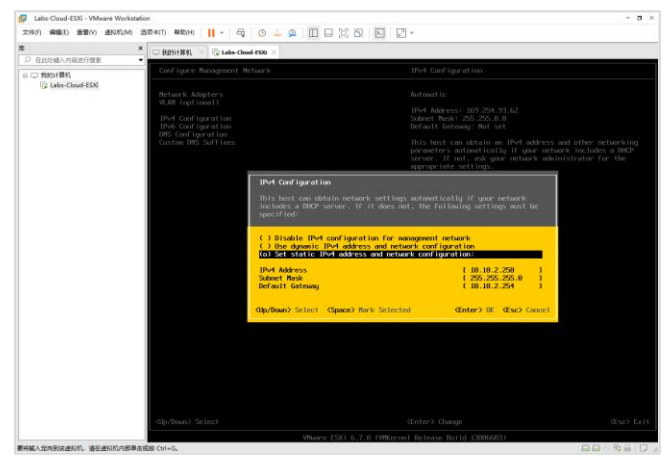

图 2-37 配置 IP 地址

(4)选择"DNS Configuration"配置 DNS 和 Hostname,按"Enter"键进入配置界面。选择"Use the following DNS server addresses and hostname",手动配置 DNS 和 Hostname,如图 2-38 所示,按"Enter"键完成配置。

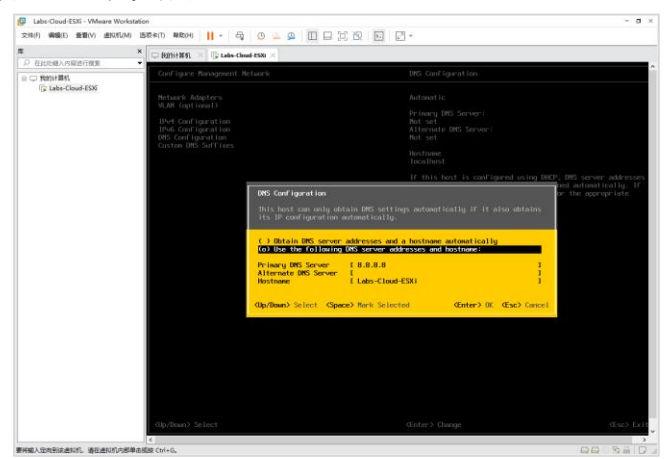

图 2-38 配置 DNS 和 Hostname

(5) 配置完成后,按"Esc"键退出,根据系统提示按"Y"键保存配置,如图 2-39 所示。

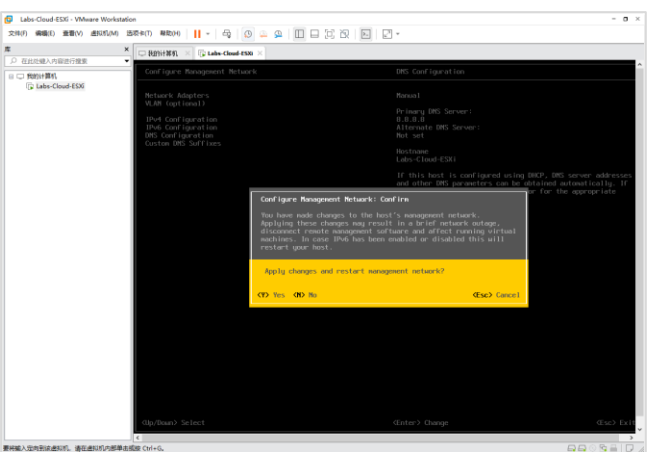

图 2-39 保存配置

# 5、使用 vSphere Host Client 管理 ESXi

(1) 使用 Web 浏览器访问 ESXi 主机的管理客户端 VMware Host Client,在浏览器中 输入"https://10.10.2.250",进入 VMware Host Client 登录页面,如图 2-40 所示。

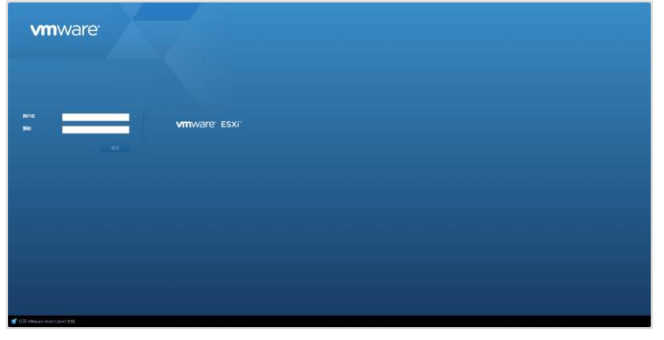

图 2-40 登录 VMware Host Client

(2) 在登录界面输入用户名 root 和密码, 单击【登录】, 进入 VMware Host Client 客

户端,如图 2-41 所示。

|                | 1                               |                                                            |                    | _       | _       |                            |                       |                                     |               |
|----------------|---------------------------------|------------------------------------------------------------|--------------------|---------|---------|----------------------------|-----------------------|-------------------------------------|---------------|
| C ON R         | D THE COMPERE                   |                                                            |                    |         |         |                            |                       |                                     |               |
| # 14<br>#2     | BR claster Server   S           | 001200011   🎦 HT. 🕃 89<br>459                              | 19   CAR   OS      | in .    |         |                            |                       | 0%<br>08 00 0%                      | 59.<br>58     |
| P and          |                                 | 6.7 brippers 2 (Build 1000)<br>The re-Ballin Cill of union | 400)<br>Tenneti    |         |         |                            |                       | 1.0                                 | 100           |
| 13.68          | 242/718                         | 642 R                                                      |                    |         |         |                            |                       | CIE 111-08                          |               |
| Q 104          |                                 |                                                            |                    |         |         |                            |                       | 24                                  | 081           |
| • 🔒 VM Network |                                 |                                                            |                    |         |         |                            |                       | 0.0 Let 10                          |               |
| 23701          | 1.00                            |                                                            |                    |         |         | * 1000                     |                       |                                     |               |
|                | 8221                            | V8h00, NL                                                  |                    |         |         | 日本を展えた                     | 834-67.0-20190412     | 01-donderCollivere, Inc.)           |               |
|                | 50                              | Vitrand1.1                                                 |                    |         |         | vSphere IAA IKS            | 152                   |                                     |               |
|                | + 🖬 CPU                         | 2 CPUS X HNV(R) Care(TW) IS-                               | 7580 CPU @ 3.490Hz |         |         | <ul> <li>vWoton</li> </ul> | \$2.25                |                                     |               |
|                | <b>第</b> 5符                     | 8.08                                                       |                    |         |         | · #0088                    |                       |                                     |               |
|                | ■ 0.5,68                        | 0.0                                                        |                    |         |         | 2112038010                 | 2024.07.2 月 21 日 慶    | BE 01:20:32 UTC                     |               |
|                | <ul> <li>II. (\$125)</li> </ul> | 0.0 10 10 10 10 10 10 10 10 10 10 10 10 10                 |                    |         |         | <b>BNDR</b>                | 2024 17 2 17 20 17 18 | EL1 18:41 26/JTO                    |               |
|                | - <u>Q</u> 用地                   |                                                            |                    |         |         |                            | No Accel Tag          |                                     |               |
|                | ±04                             | Late-Deat-ESK                                              |                    |         |         | 87/6                       | Where \$6.44.08 Ta    | 56 e5 92 c0-f8 71 aa 11 6e d6 36 fe |               |
|                | 17 2512                         | 1.vmid: 10.10.2.250                                        |                    |         |         | BOSHE                      | WHI201 BIX 218054     | 38-864 2306321830                   |               |
|                |                                 | 2 wind 1607.2002975680.00                                  |                    |         |         | 8053/80M                   | 2023年5月22日編           | 60 58.00 00 + 5900                  |               |
|                | ove like B                      | 1.00.0.0                                                   |                    |         |         | - Inc Contraction          |                       |                                     |               |
|                | 取り引き                            | 18.10.2.254                                                |                    |         |         | · In A 1 VALUE AND A       |                       |                                     |               |
|                | PH DRM                          |                                                            |                    |         |         |                            |                       | CAMPIER ON CO                       | MACE COT LOOK |
|                | 7.056M                          |                                                            |                    |         |         |                            |                       |                                     |               |
|                | 24                              | 871                                                        |                    |         | (2115)  |                            |                       |                                     |               |
|                |                                 | Q Vit Network                                              |                    |         | 0       | 1 2                        |                       |                                     |               |
|                | · () > 0                        |                                                            |                    |         |         | 10 W                       |                       |                                     |               |
|                | CESEM                           |                                                            |                    |         |         | 5 4                        |                       |                                     |               |
|                | 23079                           | 22                                                         | 82                 | 28      | 22.00   | 8                          |                       |                                     |               |
|                |                                 | C celetaret                                                | WESS               | 30.5.68 | 3109-58 | - 29                       |                       |                                     |               |
|                |                                 |                                                            |                    |         |         | h                          |                       |                                     |               |
|                |                                 |                                                            |                    |         |         | 00.51                      | EE 56                 | 08.95 09.13                         | 00.28         |

图 2-41 VMware Host Client 客户端

(3) 查看 ESXi 主机配置信息。

① 在 VMware Host Client 客户端导航器,单击"主机",可查看主机的硬件、配置、系统信息、过去1小时的性能摘要等主要信息,如图 2-42 所示。

|                                       |                                 |                                          |               |       |         |                   |                                                                                       | 48 - 1 Q.25R                                                                                       |
|---------------------------------------|---------------------------------|------------------------------------------|---------------|-------|---------|-------------------|---------------------------------------------------------------------------------------|----------------------------------------------------------------------------------------------------|
| T 068 0                               | 1 LING COOLE 2 20               |                                          |               |       |         |                   |                                                                                       |                                                                                                    |
| • • • • • • • • • • • • • • • • • • • |                                 | 200540 0 0 0 0 0 0 0 0 0 0 0 0 0 0 0 0 0 | C ##   0 S    | a     |         |                   | CPU<br>CPU BLOWN<br>CPU BLOWN<br>CPU FAILUR<br>CPU FAILUR<br>CPU FAILUR<br>CPU FAILUR | 008.470m<br>10<br>28.420m<br>008.420m<br>0.00<br>0.00<br>0.00<br>0.00<br>0.00<br>0.00<br>0.00<br>0 |
|                                       | - i86                           |                                          |               |       |         | - 620             |                                                                                       |                                                                                                    |
|                                       | 1021                            | Villege, IN.                             |               |       |         | 作業医療文化            | E3X-67.9-29190432001-dbirdanc(3RVare, Inc.)                                           |                                                                                                    |
|                                       | 8.0                             | Villvard1.1                              |               |       |         | vSphere IAA IKS   |                                                                                       |                                                                                                    |
|                                       | × 🖬 0%                          | 2 CPUs x Hov(H) Care(TV) IS-7580 CF      | 11-00 3 490PE |       |         | + vilator         | 1238                                                                                  |                                                                                                    |
|                                       | <b>第</b> 177                    | 8.08                                     |               |       |         | - 10100           |                                                                                       |                                                                                                    |
|                                       | A 10.00                         | 0.8                                      |               |       |         | +1.)+1.000000     | 2024 (E.2 P.2) E ##FF (F12 S017C                                                      |                                                                                                    |
|                                       | <ul> <li>II. (8125)8</li> </ul> | 0.0 129,00 92                            |               |       |         | 0.0722            | 2024 (# 2 8 20 7 881 1 10 41 20 17                                                    |                                                                                                    |
|                                       | - <u>Q</u> 用時                   |                                          |               |       |         | 8792              | The Asset Tes                                                                         |                                                                                                    |
|                                       | ±64                             | Late-Deat-ESK                            |               |       |         | 87.6              | 100x000-56-00.00 To 59 w5-92 c0-01 71 as 71 40 c0 30 Te                               |                                                                                                    |
|                                       | P 202                           | 1. vetil: 10.10.2.250                    |               |       |         | ROLME             | VMV201 BV 21805438 854 230532 1520                                                    |                                                                                                    |
|                                       |                                 | 2. visit2.1680.201297568.387e            |               |       |         | BOS NECTO         | 1025-00 5 E 22 FL BBC- 10 00 00 x0000                                                 |                                                                                                    |
|                                       | ove Elea                        | 1.0088                                   |               |       |         |                   |                                                                                       |                                                                                                    |
|                                       | 取り用き                            | 18.10.2.254                              |               |       |         | · IEZ 1 OOMISEBBB |                                                                                       |                                                                                                    |
|                                       | PVI DRM                         |                                          |               |       |         |                   | CAMALES OF CAMAL                                                                      | 1107(AH)                                                                                           |
|                                       | 土印建和田                           |                                          |               |       |         | 50                |                                                                                       |                                                                                                    |
|                                       | Re                              | 877                                      |               |       | 8115    |                   |                                                                                       |                                                                                                    |
|                                       |                                 | Q VM Network                             |               |       |         | 2                 |                                                                                       |                                                                                                    |
|                                       | .0.30                           |                                          |               |       |         | 5 **              |                                                                                       |                                                                                                    |
|                                       |                                 |                                          |               |       |         |                   |                                                                                       | 1 3                                                                                                |
|                                       | 1000                            |                                          |               |       |         | 100               |                                                                                       | 1                                                                                                  |
|                                       | 0.001                           | STI.                                     | 100           | 20.0  | 0.0     | 0 28              |                                                                                       | 2 8                                                                                                |
|                                       |                                 | O constru                                | 117.00        | 20108 | 1.01.04 |                   |                                                                                       | A                                                                                                  |
|                                       |                                 |                                          |               |       |         | min 20.54         | 09.05 09.13 09.21 09                                                                  | 30 09:57                                                                                           |
|                                       |                                 |                                          |               |       |         |                   | 10                                                                                    |                                                                                                    |
|                                       | Negation 1990                   |                                          |               |       |         |                   |                                                                                       |                                                                                                    |

图 2-42 查看 ESXi 主机配置主要信息

② 在 VMware Host Client 客户端导航器,单击"主机">"管理",选择"系统",可查看 E SXi 主机的系统配置信息,包括高级设置、自动启动、交换、时间和日期,如图 2-43 所示。

|                                                                     | 93 (54 9 <b>6</b><br>93<br>168 | Kin Beckin     / Hall ( Sin   0.50     // Hall ( Sin   0.50     // Hall ( Sin ) ( Sin )     // Hall ( Sin ) ( Sin )     // Hall ( Sin ) ( Sin )     // Hall ( Sin ) ( Sin )     // Hall ( Sin ) ( Sin )     // Hall ( Sin )     // Hall ( Sin )     // Hall ( Sin )                                                                                                    | <ul> <li>50<br/>2015-00-00 (00-00-00-00-00-00-00-00-00-00-00-00-00-</li></ul>                                                                                                    | 8<br>2800<br>80<br>29<br>30       | 8%)<br>20201<br>96<br>99<br>75 | (0.000<br>- CB0<br>Felle<br>Falle<br>Falle<br>Falle<br>Falle |  |
|---------------------------------------------------------------------|--------------------------------|----------------------------------------------------------------------------------------------------|----------------------------------------------------------------------------------------------------|-----------------------------------|--------------------------------|--------------------------------------------------------------|--|
| ANY ANY ANY ANY ANY ANY ANY ANY ANY ANY                             | ing<br>Re                      | ✓ HEATE   C THE   O STO<br>R.<br>Another to Monorhouse<br>Sub-Cares restancing<br>Sub-Cares restancing<br>Sub-Cares restancing<br>Sub-Cares restancing<br>Sub-Cares Structure<br>Sub-Cares Structure<br>Sub-Cares St                                                                                                    | <ul> <li>20<br/><b>20</b><br/><b>20</b></li></ul> | 8<br>2001<br>8.<br>51<br>51<br>51 | 851<br>38308<br>96<br>98       | (0.000<br>~ CB0<br>Felle<br>Falle<br>Falle<br>Falle<br>Falle |  |
| an <u>ans</u><br>ans <u>ans</u><br>live <u>s</u><br>ans <u>s</u> an | na loo<br>Leo<br>LEOM          | / etc. ( dia ) dia<br>m. Annotato Matanakanga<br>Anto Cash Anatawa<br>Anto Cash Anatawa<br>Anto Cash Anatawa<br>Anto Cash Anatawa<br>Anto Cash Anatawa<br>Anto Cash Anatawa<br>Anto Cash Anatawa<br>Anto Cash Anatawa<br>Anto Cash Anatawa<br>Anatawa<br>An | <ul> <li>25</li> <li>24219420-PRESCO, DOUBRE-DOUBLO, BROTE-EE<br/>Landenburke</li> <li>47829720-RADE</li> <li>47829720-RADE</li> <li>4782972</li></ul>                                                                                                    | 8                                 | 85.<br>2000<br>96<br>90<br>13  | G RE<br>- CBR<br>Fala<br>Fala<br>Fala<br>Fala                |  |
| anni Dan<br>Den El Se<br>Len El Se                                  | 68                             | III •<br>Annothers Webmahlseege<br>Bullet Case Fusikaliere<br>Bullet Case Heldbuckey<br>Bullet Case Heldbuckey<br>Bullet Case Heldbuckey<br>Case Docember Bullet<br>Case Docember Bullet                                                                                                    | <ul> <li>20</li> <li>20</li> <li>200</li> <li>20050002018</li> <li>20050002018</li> <li>20050002018</li> <li>20050002018</li> <li>2005002018</li> <li>2005002018<!--</th--><th>8</th><th>2000<br/>3000<br/>96<br/>96<br/>75</th><th>- EBR<br/>False<br/>False<br/>False</th><th></th></li></ul>                                                                                                    | 8                                 | 2000<br>3000<br>96<br>96<br>75 | - EBR<br>False<br>False<br>False                             |  |
| ana III na                                                          | 1998                           | Annabara Walanahirasap<br>Aufu Casa Pushtasa<br>Bufu Casa Pushtasa<br>Bufu Casa Pushtasifu City<br>Bufu Casa Pushtasifu City<br>Casa Oceanaba Bunana<br>Casa Oceanaba Bunana                                                                                                    | 重要的な必須や不要 のくり、2000年間からのご出る後、今日は中心を重要<br>におけるのなながら時<br>に発き的なごがらない、分支数が人員<br>に発きないただだするCDの単位では、日本数単し長<br>に思想を特定はからには、力な気が後<br>くれたしたながないたがない。<br>くれたしたないたから、2005年<br>くれたしたないたから、2005年                                                                                                    | 2000<br>86<br>59<br>75            | 38308<br>96<br>96<br>75        | Pate<br>Pate<br>Pate<br>Pate                                 |  |
|                                                                     |                                | Exercican Processor<br>Buffection Processor<br>Buffection Profession/Data Cris<br>Buffection Statistically<br>CBRC Docamble Processor<br>CBRC Docember Statistically                                                                                                    | にはおきを使いたまで、時間<br>の時間が行っていたがない。一切目前人名<br>の時間が行っていたまでもCDからにから、か日前時人前<br>の時間がないたまではから、か日前時代<br>のから、日前前時間がありたから、2015年から<br>のから、日前前時間がありたから、2015年からの                                                                                                    | 2000<br>80.<br>50<br>15           | 3000<br>96<br>99<br>75         | False<br>False<br>False                                      |  |
|                                                                     |                                | Bahr Carlo Holden Ort<br>Buhr Carlo Holden Orts<br>Bahr Carlo Stille City<br>(ERC Occented Patroneous)<br>(ERC Occented Patroneous)                                                                                                    | に単位的行行にためため、世俗意味人類<br>に単地位なられた地での広点を見たった、中記意味人類<br>に単地位のなどの見た地であり、地名世界人類<br>くないとなる地球的の内がにいたったの                                                                                                    | 8 2 2 3 1                         | 96<br>59<br>15                 | Fate<br>Fate                                                 |  |
|                                                                     |                                | SuferCalce Performances<br>SuferCalce Sufficiency<br>CBRC Discretive Reserved<br>CBRC Discretive                                                                                                    | CREATING CONTRACTOR CONTRACT<br>CREATING CONTRACTOR STATE<br>CONCESSION (CONTRACTOR STATE)                                                                                                    | N<br>3.                           | 54<br>15                       | Falle                                                        |  |
|                                                                     |                                | BulleCashe SulliveCity<br>CBRC DCashelManReisered<br>CBRC DCashelManReisered                                                                                                    | EREENCERENT (CALENDER)                                                                                                    | 10                                | 15                             |                                                              |  |
|                                                                     |                                | CBIC DCarteMenBasever<br>CBIC DCarteMenBasever                                                                                                    | COLO ESERTINARIA (ATRIA NO MERC)                                                                                                    | 100                               |                                | False                                                        |  |
|                                                                     |                                | CBNL DCarvelax                                                                                                    |                                                                                                    |                                   | 400                            | False                                                        |  |
|                                                                     |                                |                                                                                                    | CORC BERETHON: J CL HD THEID, HOR CORL DWING OF 1, 20.                                                                                                    | 00768                             | 12748                          | Cane.                                                        |  |
|                                                                     |                                | CERC DigerGashadoutmental                                                                                                    | 繁化M花用用白皮以完成用白得过度的也可能能以2014元年10                                                                                                    | 36                                | 18                             | Fate                                                         |  |
|                                                                     |                                | CDPC Exam                                                                                                    | 但希望于不得的来说你                                                                                                    | Mix                               | 3014                           | False                                                        |  |
|                                                                     |                                | Certig Dehalts vecorily hert rates                                                                                                    | 通行HC N2 与王代教授的基督教书 104。                                                                                                    | 214                               | 11.0                           | Falter                                                       |  |
|                                                                     |                                | Cardg@vtwts.vGPU.constitution                                                                                                    | SERN. RTHAREBRIEDISTI-HE (PU +. BRORD                                                                                                    | 2018                              | 2014                           | Falsa                                                        |  |
|                                                                     |                                | Carlottonia                                                                                                    | NATIONAL BOOM                                                                                                    |                                   |                                | Filte                                                        |  |
|                                                                     |                                | Public Parallel                                                                                                    | CONTRACTOR AND A MERICAN                                                                                                    |                                   |                                | 41.1                                                         |  |
|                                                                     |                                | 9.8128                                                                                                    |                                                                                                    |                                   |                                |                                                              |  |
|                                                                     |                                |                                                                                                    |                                                                                                    |                                   |                                |                                                              |  |

图 2-43 ESXI 主机系统管理

③选择"硬件",可查看 ESXi 主机硬件信息,包括 PCI 设备、电源管理,如图 2-44 所示。

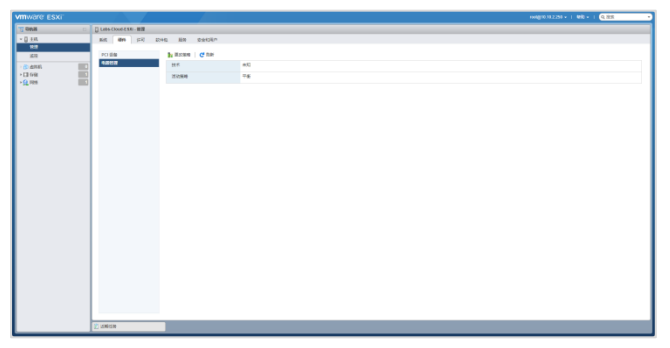

图 2-44 ESXI 主机硬件管理

④选择"许可",可查看 ESXi 主机许可配置信息、分配和移除许可证,如图 2-45 所示。

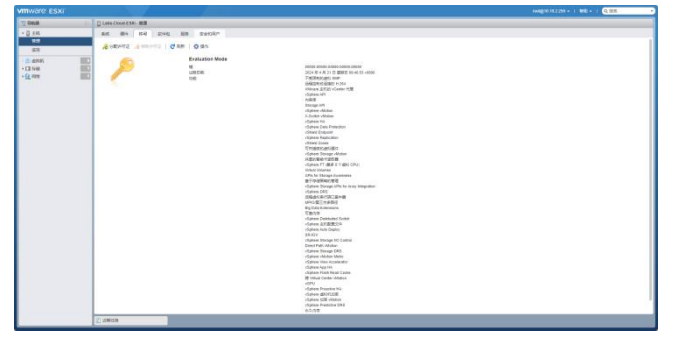

图 2-45 ESXi 主机许可管理

|          |                            |                                                        |                                       |        | nong10102250 -   400 -   Q 858        |  |
|----------|----------------------------|--------------------------------------------------------|---------------------------------------|--------|---------------------------------------|--|
| 9e.8     | C Labe-Could ESE - MB      |                                                        |                                       |        |                                       |  |
| j zn     | sin Bo 17 peter Sin peter- |                                                        |                                       |        |                                       |  |
| 112      | I colline of the           |                                                        |                                       |        | 0.00                                  |  |
| 89       | Canal Canal                |                                                        |                                       |        | (4.88                                 |  |
| 696 III) | 20.                        | · 1812. ·                                              | 415                                   | ~ SIER | <ul> <li>EBDM</li> </ul>              |  |
| I fritt  | ata-804ta-92               | ATA Kenel Likery for SATA/DE                           | 3.00.9.2-19vmx.878.0.0.8190922        | VMI    | 2024年2月29日編成二18.4858-8808             |  |
| 2010     | ata pata-and               | AMDINUMB PATA Driver                                   | 0.3 10-3vms 87E-0.0-3189622           | VMI    | 2024年2月29日開開二104856-8000              |  |
|          | ala-pala-olixp             | #71 SASA Controllers Driver                            | 0.4.5-8vmu E70.0-0.0168902            | VMI    | 2024年2月20日整時二10.4856-8800             |  |
|          | ata-pata-cridtiki          | CM264: PATA Driver                                     | 0.2.5-3vmx 670.0.0.8168922            | VMV    | 2024年2月20日星明二104656~8808              |  |
|          | ala-pala-tgt3/21           | Highpeint Technology HPT3x2n FATA Driver               | 0.3.4-3etter 670.0-0.8169022          | VMI    | 2024年2月29日星順二184858~8800              |  |
|          | ata pata-pat2827x          | Fromise PATA Driver                                    | 1.0-3xmx/970.0.0/999022               | VMV    | 2024年2月29日編明二10.4656~8900             |  |
|          | ata pata servervorks       | Servervadia FX7A Driver                                | 0.4.3-0vmv 670.0-0.8169022            | VMI    | 2024年2月29日開閉二104856-8800              |  |
|          | ata-pata-si600             | SEL688 IDE/FATA Cantroller Driver                      | 0.4.8-3vmu 870.0.0.8168022            | VMI    | 2024年2月20日整明二104656-8808              |  |
|          | ata-pata-sia               | WA SASA Centrollers Driver                             | 0.3.3-2mm 670.0.0.8168922             | VMI    | 2024年2月20日星明二104656~8000              |  |
|          | Modk-coss                  | Driver for HP/Compag Smart Array Controllers           | 3.6.14.10vmv.672.0.0.8169822          | VMI    | 2024年2月29日星順二184858-8800              |  |
|          | britet                     | Broadcon Netthene-C/E VMOVP Ethernet driver for VMvore | 20.6.1017-21/mix 670.2.40.13806683    | VMI    | 2024年2月29日編成二104856-8000              |  |
|          | brythace                   | Broadcorn Nettherse-E ROCE Driver for VMvare ESX       | 20-5, 101 8-20emic 870, 1-26 10002688 | VMI    | 2024年2月20日整時二184654-8808              |  |
|          | browhoe                    | Emulai FCuE Driver                                     | 11 4.1076 19-12xmx 070.2.40.13005003  | VMI    | 2024 # 2 /4 20 12 #981 10 49 56 +9808 |  |
|          |                            |                                                        |                                       |        |                                       |  |
|          | () cm16                    |                                                        |                                       |        |                                       |  |

⑤ 选择"软件包",可查看 ESXi 主机软件包信息、安装更新软件包,如图 2-46 所示。

## 图 2-46 ESXi 主机软件包管理

⑥选择"服务",可查看 ESXi 主机服务列表、启动/停止/重启指定服务,如图 2-47 所示。

|     | 0                  |                        |                          |              |                             |
|-----|--------------------|------------------------|--------------------------|--------------|-----------------------------|
| £8. | AND \$14 (14) 2040 | NM DEGEN               |                          |              |                             |
|     | HALL BRA GRADE     | C RM   0 RT            |                          |              | (9, 92)                     |
|     | 571.4              | - #d                   | ~ ite                    | ~ 8          | <ul> <li>IEA0003</li> </ul> |
|     | 004                | Reference U            | > ZED?                   | 845A         | 8                           |
|     | 101                | #TOMERSTP/CR           | <ul> <li>D#4</li> </ul>  | #1565        | 8                           |
| • • | hand               | Adve Deaday IBR        | ER2                      | 首任新兵         | *                           |
|     | ripd big           | MP HHAR                | <ul> <li>DFI2</li> </ul> | 著如祭坊         | rpOwr                       |
|     | prost              | PC9C NIE-PTP/MS        | <ul> <li>B#c</li> </ul>  | <b>BRISH</b> | 5                           |
|     | 100-100-000        | Cite Ellip M           | <ul> <li>D#4</li> </ul>  | Brinkt.      | CIM/Byllenex, CIM/Bylleney  |
|     | anned              | SAMP WIRKS             | <ul> <li>CPU</li> </ul>  | MUNIC        | 100                         |
|     | TSM                | ESO Inell              | <ul> <li>OR2</li> </ul>  | 描和放风         | 5                           |
|     | TBM-BDH            | 80H                    | <ul> <li>B#L</li> </ul>  | 植和灰色         | 8                           |
|     | vesion             | Syring Mittalia        | <ul> <li>Empi</li> </ul> | <b>即</b> 纪系统 | *                           |
|     | 1214               | Villvare vCenter Apent | <ul> <li>B#2</li> </ul>  | 潜吐系统         | sprilearbeats               |
|     | 172                | X.0mg (\$188)          | <ul> <li>TR2</li> </ul>  | ALC-CONVER.  |                             |
|     |                    |                        |                          |              |                             |
|     |                    |                        |                          |              |                             |
|     |                    |                        |                          |              |                             |
|     |                    |                        |                          |              |                             |
|     |                    |                        |                          |              |                             |

图 2-47 ESXi 主机服务管理

⑦选择"安全和用户",可查看 ESXi 主机安全和用户相关配置信息,包括接受级别、身份验证、证书、用户、角色、锁定模式,如图 2-48 所示。

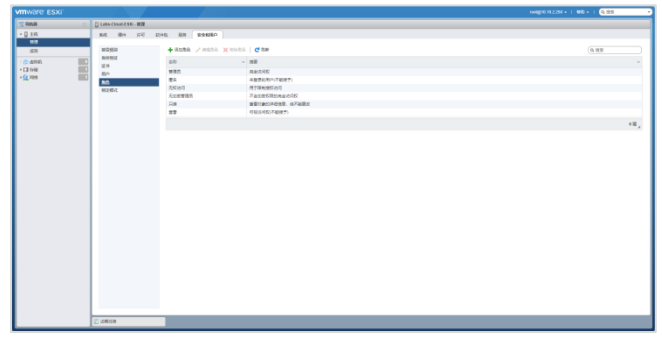

图 2-48 ESXi 主机安全和用户管理

(4) 查看 ESXi 主机监控信息

在 VMware Host Client 客户端导航器,单击"主机">"监控",选择"性能",可查看 ESX i 主机的 CPU、内存、网络、磁盘等监控信息,如图 2-49、2-50、2-51、2-52 所示。

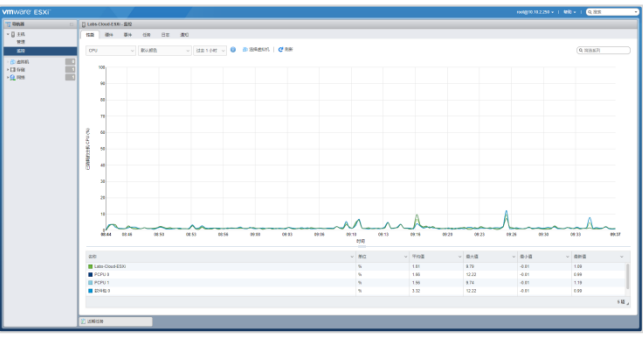

## 图 2-49 ESXi 主机 CPU 监控

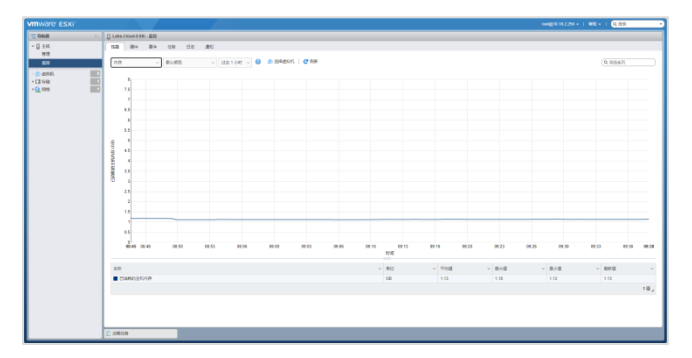

#### 图 2-50 ESXi 主机内存监控

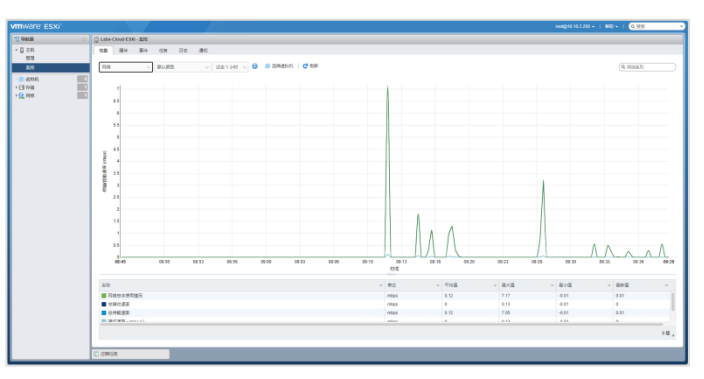

图 2-51 ESXi 主机网络监控

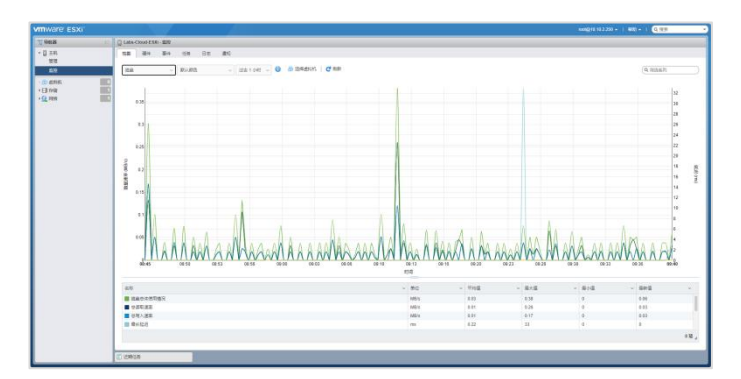

图 2-52 ESXi 主机磁盘监控

(5) 查看虚拟机信息

在 VMware Host Client 客户端导航器,单击"虚拟机",可查看虚拟机列表、创建/注册 虚拟机、对虚拟机执行打开电源/关闭电源/挂起/删除等操作,如图 2-53 所示。

|                |                                     |                        |              |           |        |          | 400 - 1 Q.RR • |
|----------------|-------------------------------------|------------------------|--------------|-----------|--------|----------|----------------|
| <b>T 663</b> 0 | C Labs-Coul-ESR - diRill            |                        |              |           |        |          |                |
| - 0 zn<br>wa   | 9 08/28/2011   19 <sup>2</sup> 1940 | > 0748 = MOUR = 64   C | RH   O SO    |           |        |          | (0,88          |
| 88             | <ul> <li>main</li> </ul>            |                        | ~ 1K6 ~ CMER | - 英户行进作系统 | > ±088 | ✓ 主机 CPU | ~ ±648 ~       |
| D 6115         |                                     |                        |              | <br>此形式   |        |          |                |
| + (4 1994      | 快速采访器。                              |                        |              |           |        |          | 没有费型尽相能,       |
|                |                                     |                        |              |           |        |          |                |
|                |                                     |                        |              |           |        |          |                |
|                |                                     |                        |              |           |        |          |                |
|                |                                     |                        |              |           |        |          |                |
|                |                                     |                        |              |           |        |          |                |
|                |                                     |                        |              |           |        |          |                |
|                |                                     |                        |              |           |        |          |                |
|                |                                     |                        |              |           |        |          |                |
|                |                                     |                        |              |           |        |          |                |
|                |                                     |                        |              |           |        |          |                |
|                |                                     |                        |              |           |        |          |                |
|                |                                     |                        |              |           |        |          |                |
|                |                                     |                        |              |           |        |          |                |
|                |                                     |                        |              |           |        |          |                |
|                |                                     |                        |              |           |        |          |                |
|                |                                     |                        |              |           |        |          |                |
|                |                                     |                        |              |           |        |          |                |
|                |                                     |                        |              |           |        |          |                |
|                |                                     |                        |              |           |        |          |                |
|                |                                     |                        |              |           |        |          |                |
|                |                                     |                        |              |           |        |          |                |
|                | 0.0938                              |                        |              |           |        |          |                |
|                |                                     |                        |              |           |        |          |                |

图 2-53 虚拟机管理

(6) 查看存储配置信息

在 VMware Host Client 客户端导航器,单击"存储",选择"数据存储",可查看存储列 表(包括存储名称、容量、类型等信息)、新建数据存储、查看指定存储的文件和目录、重 命名存储名称等,如图 2-54 所示。

|                                                                                              |                       |                      |                        |         |         |          |        |         | - 1 801- 1 (0.99 |     |
|----------------------------------------------------------------------------------------------|-----------------------|----------------------|------------------------|---------|---------|----------|--------|---------|------------------|-----|
| 77.968                                                                                       | Line-Courter-Bill     |                      |                        |         |         |          |        |         |                  |     |
| - [] 2.81                                                                                    | 850 858 IN            | 03.53                |                        |         |         |          |        |         |                  |     |
| 411                                                                                          | E PERSONA (S MILLER ] | P DEMANTI CE REPARTS | 10 1 C 1 + C 1 C 1 + C |         |         |          |        |         | (4 1EE           |     |
| 10 ens                                                                                       | 4.6                   |                      | ~ 8108m3               | × 88    | ~ DER   | - 89     | - #5   | - 10129 | ~ 01             |     |
| Post     Spaletoide CETELE     Spaletoide CETELE     Spaletoide CETELE     Spaletoide CETELE | and a standard 1      |                      | 10 190                 | 12.5 08 | t er og | 31.00-08 | 144/31 | 820     | **               | 18, |
| REGA.                                                                                        |                       |                      |                        |         |         |          |        |         |                  |     |
|                                                                                              |                       |                      |                        |         |         |          |        |         |                  |     |
|                                                                                              |                       |                      |                        |         |         |          |        |         |                  |     |
|                                                                                              |                       |                      |                        |         |         |          |        |         |                  |     |
|                                                                                              |                       |                      |                        |         |         |          |        |         |                  |     |
|                                                                                              |                       |                      |                        |         |         |          |        |         |                  |     |
|                                                                                              |                       |                      |                        |         |         |          |        |         |                  |     |
|                                                                                              |                       |                      |                        |         |         |          |        |         |                  |     |
|                                                                                              |                       |                      |                        |         |         |          |        |         |                  |     |
|                                                                                              |                       |                      |                        |         |         |          |        |         |                  |     |
|                                                                                              |                       |                      |                        |         |         |          |        |         |                  |     |
|                                                                                              |                       |                      |                        |         |         |          |        |         |                  |     |
|                                                                                              |                       |                      |                        |         |         |          |        |         |                  |     |
|                                                                                              |                       |                      |                        |         |         |          |        |         |                  |     |
|                                                                                              |                       |                      |                        |         |         |          |        |         |                  |     |
|                                                                                              |                       |                      |                        |         |         |          |        |         |                  |     |
|                                                                                              | 0.0000                |                      |                        |         |         |          |        |         |                  |     |

图 2-54 数据存储管理

(7) 查看网络配置信息

① 在 VMware Host Client 客户端导航器,单击"网络",选择"端口组",可查看端口组

列表(端口组名称、活动端口、VLAN ID、类型、vSwitch、虚拟机等信息)、添加端口组、 编辑端口组、删除端口组等,如图 2-55 所示。

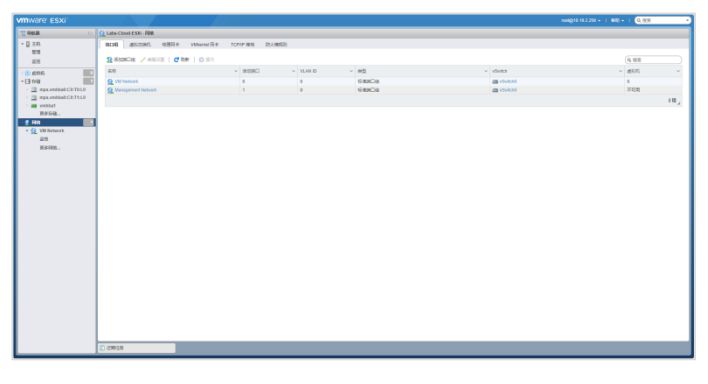

#### 图 2-55 网络端口组管理

②选择"物理网卡",可查看物理网卡列表(包括物理网卡名称、驱动程序、MAC地址、 自动协商、链路速度等信息)、编辑设置物理网卡,如图 2-56 所示。

| vmware: ESXI'                         |                      |                       |                             |        | nong1112220 -   400 -   Q.B.R. |     |
|---------------------------------------|----------------------|-----------------------|-----------------------------|--------|--------------------------------|-----|
| 17.0 <b>0.8</b> 0                     | Late-Coul-ESR - Fill |                       |                             |        |                                |     |
| - 🛛 X.R                               | HOR ANDMI BERR YMM   | er用中 TOPYP MINE 取入網知知 |                             |        |                                |     |
|                                       | Z HERE I C M I O DS  |                       |                             |        | 0.92                           |     |
| 10 AND 100                            | 2.0                  | - UD98                | <ul> <li>MAC IBM</li> </ul> | ~ R008 | ~ 038.88                       | ~   |
| -3/4                                  | All month            | Christian Bill        | 00.0c.29.45.35.%            | 84     | 10003 Maps, 余尼工                |     |
| - 🛄 mps.embbalt.Clt.TltL0             |                      |                       |                             |        |                                | 18, |
| > mpx.vmbart.cr.rtt.o                 |                      |                       |                             |        |                                |     |
| RFGQ.                                 | ]                    |                       |                             |        |                                |     |
| · · · · · · · · · · · · · · · · · · · |                      |                       |                             |        |                                |     |
| 212                                   |                      |                       |                             |        |                                |     |
| RARM.                                 |                      |                       |                             |        |                                |     |
|                                       |                      |                       |                             |        |                                |     |
|                                       |                      |                       |                             |        |                                |     |
|                                       |                      |                       |                             |        |                                |     |
|                                       |                      |                       |                             |        |                                |     |
|                                       |                      |                       |                             |        |                                |     |
|                                       |                      |                       |                             |        |                                |     |
|                                       |                      |                       |                             |        |                                |     |
|                                       |                      |                       |                             |        |                                |     |
|                                       |                      |                       |                             |        |                                |     |
|                                       |                      |                       |                             |        |                                |     |
|                                       |                      |                       |                             |        |                                |     |
|                                       |                      |                       |                             |        |                                |     |
|                                       |                      |                       |                             |        |                                |     |
|                                       |                      |                       |                             |        |                                |     |
|                                       |                      |                       |                             |        |                                |     |
|                                       |                      |                       |                             |        |                                | _   |
|                                       | 0.5638               |                       |                             |        |                                |     |

#### 图 2-56 物理网卡管理

③选择"防火墙规则",可查看防火墙规则列表(包括防火墙规则名称、键、入站端口、 出站端口、协议、服务、守护进程等信息)、启用/禁用防火墙规则、编辑设置防火墙规则, 如图 2-57 所示。

|                           |                                                     |                       |             |                                        |          |                 | Q18192250 -   400) -   Q.959 | ~   |
|---------------------------|-----------------------------------------------------|-----------------------|-------------|----------------------------------------|----------|-----------------|------------------------------|-----|
| T 96.8 0                  | Lata-Cloud-ESR - Filt                               |                       |             |                                        |          |                 |                              |     |
| - [] 2.81<br>1978<br>1679 | अDa ancost स्वयत<br>✓ स्वयत्र   <b>द</b> ्यम   0 कर | VMorrel R-8 TOPIP RIS | Rectantile  |                                        |          |                 | (9, 12.1                     |     |
| 10 ens III)               | 00.                                                 |                       | ~ 3.508Cl   | - SHRD -                               | - 190.   | ~ 88            | ~ 0928 <del>8</del>          | ~   |
| -13 09                    | awai yoro massitwi aci                              |                       |             |                                        |          | 2.08            | 5                            |     |
| · B spannibaliCETELD      | \$54 0C5 8/18                                       | 809                   |             | 329.9                                  | TOP      | 2408            | 5                            |     |
| - a spanshaltChTtL0       | #crossectors()                                      | rendefieralPat        | 1024, 23    | 0                                      | TOP      | 不20月            | 5                            |     |
| > an wathat               | Active Directory 1275                               | activeExectory/All    | 2020        | 123, 137, 138, 2288, 388, 445, 454, 7. | UDP, TCP | 7408            | 5                            |     |
| 更多石砫                      | CRI D 全级外期                                          | OMRhoSever            | 1080        |                                        | TOP      | shibd-valchdog  | <ul> <li>日申止</li> </ul>      |     |
| - 🕈 Rin 🔤                 | Cent 12/045                                         | OMRESever             | 1985        |                                        | TOP      | sitchd-webchdog | <ul> <li>日中止</li> </ul>      |     |
| * Q Vil Nebecek           | CIN BLP                                             | OMBLP                 | 427         | 40                                     | UDP, TCP | 不可用             | *                            |     |
| 212                       | DHCP BIMIN                                          | eho i                 | 68          | 40                                     | 009      | 不如用             | 8                            |     |
| RARM.                     | CHCPv6                                              | DHOPVS                | 545         | 547                                    | TOP, LOP | 7-82月           | 7.                           |     |
|                           | CNS W/198                                           | dha .                 |             | 53                                     | UDP, TCP | 不可用             | <b>R</b>                     |     |
|                           | OVINIAR                                             | Ovtribur              | 2222        |                                        | TOP      | 2408            | 2.                           |     |
|                           | OV88ync                                             | 0V88ym                | 8581, 8302  | 8301,8382                              | 009      | 不可用             | *                            |     |
|                           | ecupter                                             | escipitate            |             | 40                                     |          | 7408            | 7.                           |     |
|                           | Fault Tolerance                                     | Ind Talerance         | 8580        | 80, 8300                               | TOP      | 7-028           | 元                            |     |
|                           | FTP BUSIN                                           | RpClust.              | 20          |                                        | TOP      | 2.408           | 元                            |     |
|                           | gitteever                                           | pitteener             | 1000, 50000 |                                        | TOP      | 2408            | 光                            |     |
|                           | HBR                                                 | HBR                   |             | 31031, 44048                           | TOP      | 不如用             |                              |     |
|                           | MpClient                                            | htpClient             |             | 40,00                                  |          | 7408            | 71                           |     |
|                           |                                                     |                       |             |                                        |          |                 |                              | 6¥, |
|                           | 1 mars                                              |                       |             |                                        |          |                 |                              |     |
|                           | T) Clette                                           |                       |             |                                        |          |                 |                              |     |
|                           |                                                     |                       |             |                                        |          |                 |                              | _   |

#### 图 2-57 防火墙规则管理

# 七、实验考核

实验考核为【实验随堂查】。

实验随堂查:每个实验设置 3-5 考核点,学生现场进行演示和汇报讲解。

# 1、实验随堂查

本实验随堂查设置3个考核点,具体如下。

考核点 1:安装 VMware WorkStation Pro 并能够实现其网络配置。(30分)

考核点 2: 安装 VMware vSphere ESXi 6.7 并能够实现其网络配置。(40分)

考核点 3: 对虚拟机的仅主机、桥接、NAT 三种网络连接模式进行简单介绍(三种模式的区别)。(40 分)

# 2、考核方式

每位学生独立进行考核,学生演示实验成果,并回答教师 1-2 个问题的提问。 由教师进行评分。